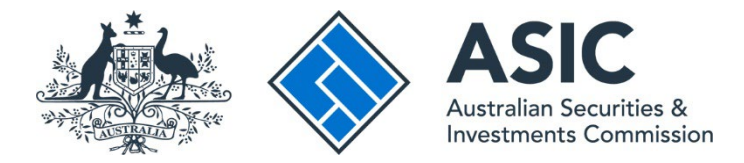

## How to respond to a notice

### ASIC Regulatory Portal user guide | Version 1.2, March 2024

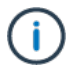

#### The steps below describe how to provide a formal response for a notice.

If you want to ask a question in writing before you provide the formal response, you can send a message about the notice through the portal. See user guide <u>'</u>How do I send a message about a notice' in our <u>FAQs about messages, notifications and official notices</u>.

- 1. Log in to the ASIC Regulatory Portal.
- 2. This will open the Select entity page, which will list all your current connections. To view and respond to notices for an entity you can either:
  - A Select an **entity** from your list of current connections to access the entity's dashboard. Then click **Notices** in the top navigation bar; or
  - **B** Click the triangle shaped **Notices icon** for the entity whose notices you wish to view.

| ASIC                                                                                           |                                                        |                          |          |               | Log |
|------------------------------------------------------------------------------------------------|--------------------------------------------------------|--------------------------|----------|---------------|-----|
| elect entity                                                                                   |                                                        |                          |          |               |     |
| Who would you li Select an entity from the list belo  Connect to an entity Current connections | ke to represent?<br>w or click '+ Connect to an entity | ' to add another entity. |          |               |     |
| Entity name                                                                                    | Entity type                                            | ASIC identifier          | Messages | Notices count | ¢   |
| Shane Ross (Myself)                                                                            | Individual                                             |                          | M        | <b>B</b>      | _   |

**Note:** The number on the triangle icon indicates the number of unread notices.

3. This will take you to the **Notices** page. Click the notice you wish to respond to.

|                          |                                     | Shane Ro         | OSS<br>/ <u>Conne</u> | ect to another en        | <u>tity</u> |                             | М                    | A  | (SR) Help   Log out |
|--------------------------|-------------------------------------|------------------|-----------------------|--------------------------|-------------|-----------------------------|----------------------|----|---------------------|
| Dashboard                | Transactions 🔻                      | Messages         | Admi                  | inistration 🔻            | Notices     | Transaction Groups          |                      |    |                     |
| Notices                  |                                     |                  |                       |                          |             |                             |                      |    |                     |
| All                      | Unread                              |                  |                       |                          |             |                             |                      |    |                     |
| Notices                  |                                     |                  |                       |                          |             |                             |                      |    |                     |
| Title                    | 4                                   | Reference number | \$                    | Date served              | \$          | Response due by             | Status               | \$ | Restricted 🗘        |
| Notice rec<br>assistance | quiring reasonable<br>in connection | NTC20062         |                       | 28 Nov 2020 0<br>(AEDT)  | 8:09        | 29 Nov 2020 00:00<br>(AEDT) | Completed            |    | •                   |
| Notice rec<br>productio  | <u>quiring the</u><br>n of books    | NTC20040         |                       | 25 Jul 2020 11<br>(AEST) | :34         | 31 Jul 2020 00:00 (AEST)    | Response<br>Required |    | •                   |

4. Click **Formally respond to this notice**. This will launch a Respond to an Official ASIC Notice transaction.

|                                                                                                    | Shane Ross<br>Switch entity / Co                                                                                            | onnect to another er                                                                                                  | ntity                                                                        |                                                                                                    | M                          | 4                   | SR Help   Log out       |
|----------------------------------------------------------------------------------------------------|----------------------------------------------------------------------------------------------------|----------------------------------------------------------------------------------------------------|------------------------------------------------------------------------------|----------------------------------------------------------------------------------------------------|----------------------------|---------------------|-------------------------|
| Dashboard Transactions 🕶                                                                                                    | Messages A                                                                                                    | dministration 🝷                                                                                                    | Notices                                                                      | Transaction Groups 🝷                                                                                                    |                            |                     |                         |
| Notice                                                                                                    |                                                                                                    |                                                                                                    |                                                                              |                                                                                                    |                            |                     |                         |
| A Notice     A Notice     A Notice     A Messages                                                                                                    | ; for this notice                                                                                                    |                                                                                                    |                                                                              |                                                                                                    |                            |                     |                         |
| Notice information<br>This is a formal notice issued b<br>Notices require a formal respor<br>In order to mark a notice as 'rea<br>Messages can contain up to a r<br>DOC, DOCX, XLS, XLSX, PPT, I | y the Australian Securi<br>nse. You can respond c<br>ad', you must view the<br>naximum of 3000 chai<br>PPTX, PDF, CSV, TXT, | ties and Investment<br>Inline or by post. Ple<br>full notice in the PE<br>racters. You can add<br>RTF, GIF, JPG, JPEG | ts Commission.<br>ease view the F<br>DF below.<br>I up to 10 attac<br>, PNG. | DF and submit your formal responses of the submit your formal responses of the submit your formal per the submit of the submit of the submit o | onse by tl<br>file). The a | he due d<br>allowed | late.<br>file types are |
| Notice access restrictions                                                                                                    |                                                                                                    |                                                                                                    |                                                                              |                                                                                                    |                            |                     | -                       |
| Notice requiring th                                                                                                    | e production                                                                                                    | of books                                                                                                    |                                                                              |                                                                                                    |                            |                     |                         |
| Recipient: Shane Ross<br>Entity served on Shane Ross<br>Reference number: NTC2004<br>Date served: 25 Jul 2020 11:34                                                                              | (AEST)                                                                                                    |                                                                                                    |                                                                              |                                                                                                    |                            | 0                   | Open notice             |
| Response due: 26 Jul 2020 00:00 (AEST                                                                                                    | ז                                                                                                    |                                                                                                    |                                                                              |                                                                                                    |                            |                     |                         |
| Formally respond to this r                                                                                                    | notice                                                                                                    |                                                                                                    |                                                                              |                                                                                                    |                            |                     |                         |
| Send ASIC a message abo                                                                                                    | ut this notice                                                                                                    |                                                                                                    |                                                                              |                                                                                                    |                            |                     |                         |

5. Enter the notice response and attach supporting documentation (if applicable). Click **Next** to navigate through the transaction. You can also click **Save & close** and return to complete the response later.

| Official ASIC Notice response |                                                                                                    |
|-------------------------------|----------------------------------------------------------------------------------------------------|
| Review                        | Important acta                                                                                                    |
| Declaration                   | This transaction is for responding formally to an official ASIC notice.                                                                                                    |
| Confirmation                  | To ask a question or clarify the contents of the notice, 'Save & close' this response and then choose 'Send ASIC a message about this notice'.                                                                              |
|                               | If you wish to advise ASIC that the recipient of the notice holds no relevant information, please state this in the 'Notice response message' field below.                                                                  |
|                               | Note: You can add up to 10 attachments (25.0 MB maximum per file). The allowed file types are DOC, DOCX, XLS, XLSX, PPT, PPTX, PDF, CSV, TXT, RTF, BMP, GIF, JPEG, PNG, TIF, TIFF, ZIP, 7ZIP, RAR, GZIP, EML, MDB, MSG, 7Z. |
|                               | Response to the official ASIC notice issued to Shane Ross (Notice)                                                                                                    |
|                               | Reference number: NTC2317                                                                                                    |
|                               | * Notice response message (Maximum 3,000 characters)                                                                                                    |
|                               |                                                                                                    |
|                               |                                                                                                    |
|                               |                                                                                                    |
|                               |                                                                                                    |
|                               | Attachments                                                                                                    |
|                               |                                                                                                    |
|                               | Add more                                                                                                    |
|                               |                                                                                                    |

### ()

**Note:** The notice response message can contain up to a maximum of 3000 characters. You can add up to 10 attachments to your response (25.0 MB maximum per file). The allowed file types are DOC, DOCX, XLS, XLSX, PPT, PPTX, PDF, CSV, TXT, RTF, GIF, JPG, JPEG and PNG.

6. Make the required declarations, then click **Submit response to notice**.

| Declarant and authority                                                                                                    |  |  |  |  |  |
|----------------------------------------------------------------------------------------------------|--|--|--|--|--|
| * 🖌 I am logged into the Portal with my personal log in details. I submit this document and make the following declarations.                                                                                                    |  |  |  |  |  |
| Confidential and personal information                                                                                                    |  |  |  |  |  |
| The information provided to ASIC in this document may include confidential, personal or sensitive information. The Privacy Collection Notice for the ASIC Regulatory Portal describes how we will use and disclose the information collected through the Regulatory Portal. The Privacy Policy contains information about how ASIC handles personal information generally and sets out how you can request access or correction to your personal information and how to make a complaint if you think your privacy has been breached. |  |  |  |  |  |
| * I have read and understood ASIC's Privacy Collection Notice for the Regulatory Portal and Privacy Policy.                                                                                                    |  |  |  |  |  |
| True and correct                                                                                                    |  |  |  |  |  |
| I make the following declarations:                                                                                                    |  |  |  |  |  |
| * 🗹 I understand that giving false or misleading information or documents to ASIC is a serious offence.                                                                                                    |  |  |  |  |  |
| * I understand that failing to properly comply with a notice ASIC issues is an offence.                                                                                                    |  |  |  |  |  |
| * 🗹 To the best of my knowledge and understanding, by submitting the information in this document, the notice has been complied with.                                                                                                    |  |  |  |  |  |
| G Back                                                                                                    |  |  |  |  |  |

7. Once you have submitted the notice response, a confirmation page is displayed that includes a reference number for your own records. Click **Finish** to return to the entity's dashboard. The status of the notice will then be updated on the notices dashboard.

| Official ASIC Notice response | Confirmation                                                                                                    |  |  |  |
|-------------------------------|----------------------------------------------------------------------------------------------------|--|--|--|
| Confirmation                  | O You have submitted your transaction.                                                                                                    |  |  |  |
|                               | Reference number:       1XX         Date and time:       14-Aug-2019 12:07         What happens next?         You can view the status of this transaction on the View all transactions page for this entity.         If we need to contact you about this transaction we will do so through the portal. |  |  |  |

# **i**

#### Different statuses of notices in the portal explained:

- **Response required** The formal response has not yet been submitted to ASIC via the portal.
- **Response submitted** The formal response has been submitted to ASIC.
- **Completed** ASIC has determined that no further response is required for the notice.
- Withdrawn by ASIC ASIC has withdrawn the notice. This can only occur before the notice is 'Completed'.